## WebMail 設定轉寄至學校 Gmail

Setpl 如圖(1)先登入學校校園入口網點選圖(2)WebMail 功能

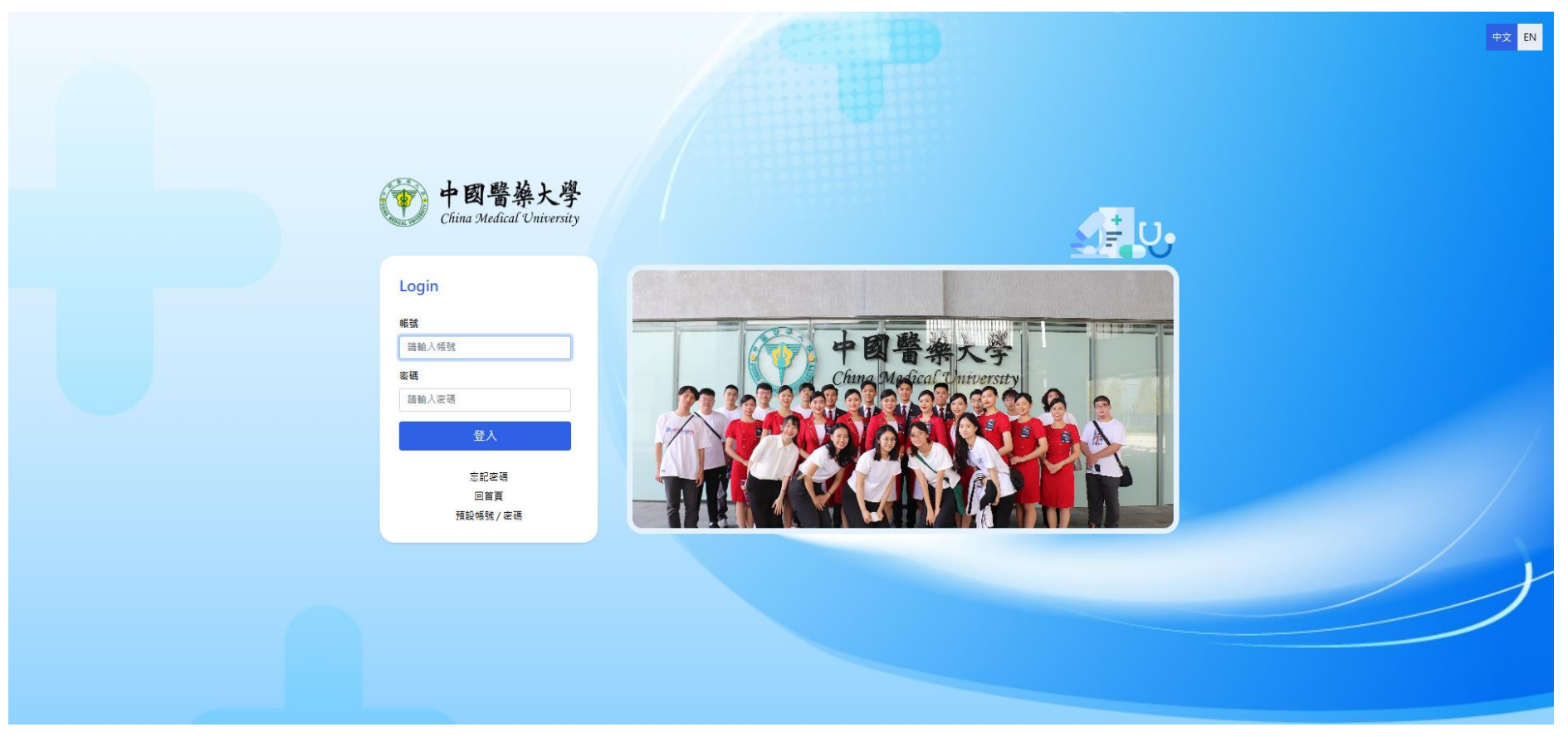

## 圖(2)如果沒有看到電子郵件請點選校園入口網上方更多應用程式

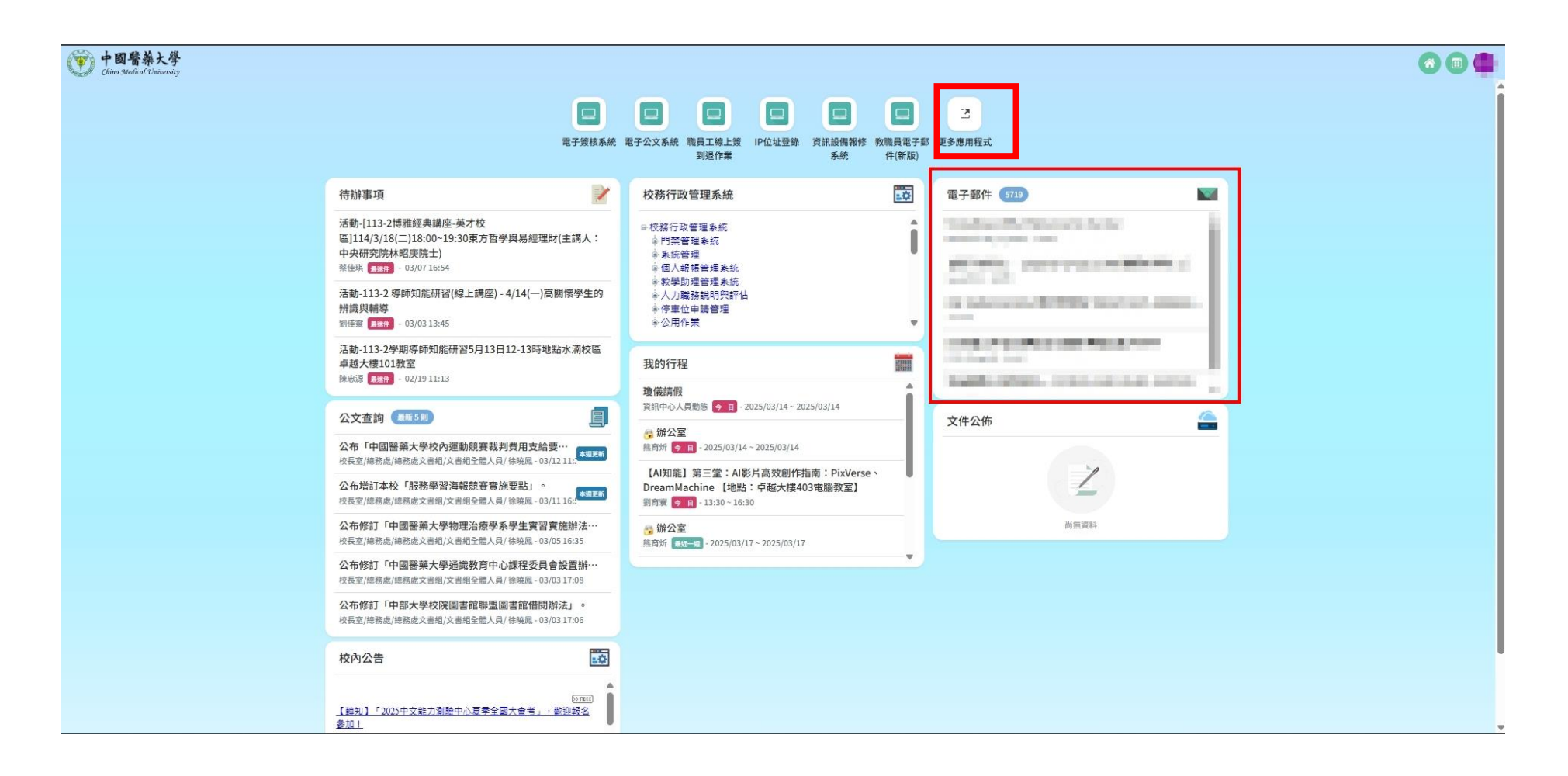

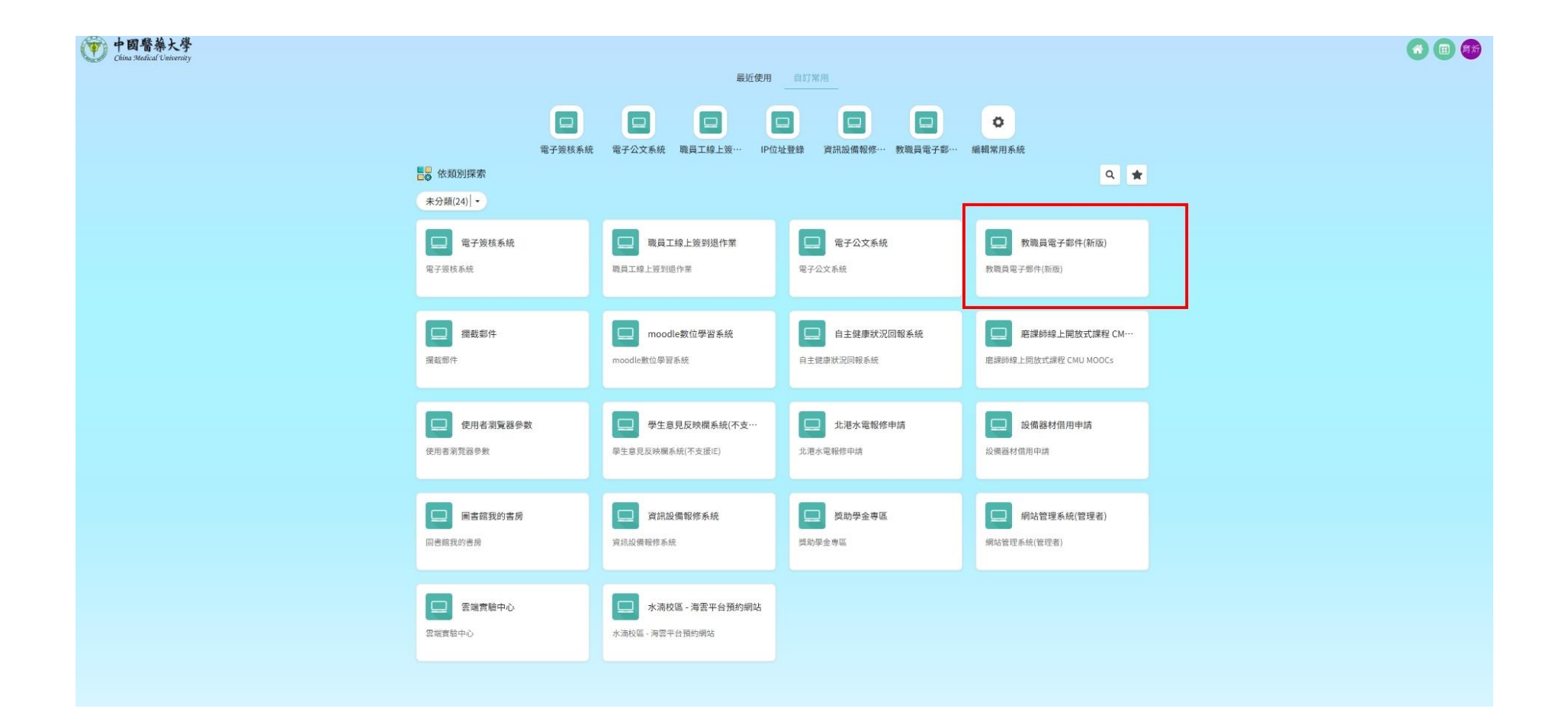

| 中國醫藥大<br>China Medical Univ                                                                                                    | 學<br>ersity               |                                                                                                    |                                                                                                    |                | × |
|----------------------------------------------------------------------------------------------------|---------------------------|----------------------------------------------------------------------------------------------------|----------------------------------------------------------------------------------------------------|----------------|---|
| ✔ 寫信                                                                                                    | 0.                        | 🗈 Ł 🗊 …   Q                                                                                                    | C < > 第 1 → 頁                                                                                                    | 共6245封 排序▼     | 8 |
| <ul> <li>□ 收件便 5719</li> <li>● 草稿 15</li> <li>● 寄牛偶份</li> <li>● 古松菊</li> <li>□ 蔚告信件便</li> <li>○ 預約寄信匣</li> <li>● 281<br/>CMU_SQLAGent_Job_</li> </ul> | ${\mathbb C}_{\mathbb C}$ | ******                                                                                                    |                                                                                                    | <b>a</b> 12:50 | 0 |
|                                                                                                    | 1.1                       | 10-10 C                                                                                                    | APPEND AND THE REPORT OF                                                                                                    | 11:55          |   |
|                                                                                                    | 10.0                      | 100 C                                                                                                    | WHERE HAVE ADDRESS OF ADDRESS ADDRESS ADDRES                                                                                                    | 11:25          |   |
|                                                                                                    | 12.                       | 100.000                                                                                                    | THE REPORT OF A DECISION OF A DECISIONO OF A DECISIONO OF A DECISIONO OF A | 11:10          |   |
|                                                                                                    | 1.0                       |                                                                                                    | development and a second second                                                                                                    | 11:01          |   |
|                                                                                                    | 1.00                      | 100000000                                                                                                    |                                                                                                    | 11:00          |   |
|                                                                                                    | 1.1                       | And a second second sec |                                                                                                    | 10:35          |   |
| ran 202                                                                                                    | 1.1                       | And a state of the state of the | the second second second second second second second second second second second second second second second se                                                                                                    | 10:04          |   |
| CMU_SQLDB_ErrorLo                                                                                                    | 11                        | and a state                                                                                                    | In a second second second second second second second second second second second second second second second s                                                                                                    | 10:01          |   |
| g                                                                                                    | 1.1                       | Distance in the second second s                                                                                                    | ET TELE                                                                                                    | 10:00          |   |
| ● 学校公告 1082                                                                                                    | 10.0                      | CONTRACTOR OF STREET                                                                                                    | Concerning on the state of the state of the  | 09:59          |   |
| CMU_SQLDB_DriveC                                                                                                    | 10.0                      | 100000-0000-0000                                                                                                    |                                                                                                    | 09:59          |   |
| heck                                                                                                    | 1.0                       | 100000000000000000000000000000000000000                                                                                                    |                                                                                                    | 09:59          |   |
|                                                                                                    | 1.0                       | and the second second sec                                                                                                    | and the second second se                                                                                                    | 09:59          |   |
|                                                                                                    | 1.0                       | ingline sinte                                                                                                    | to be a set of the set of the set | 09:47          |   |
|                                                                                                    | 1.1                       | Apple and the second second                                                                                                    | the second standard standard standard standard standard standard standard standard standard standard standard s                                                                                                    | 09:13          |   |
|                                                                                                    | 1.1                       | and the second second                                                                                                    | and a chart for the second state of the second                                                                                                    | 07:50          |   |
|                                                                                                    | 11                        | -                                                                                                    | Characteristic Control of Sector Control of Sector Sector Se                                                                                                    | @ 03:38        |   |
|                                                                                                    |                           | P. 800 P. 10                                                                                                    |                                                                                                    | 03:38          |   |
|                                                                                                    | 1.1                       | and some                                                                                                    | AND THE REPORT OF A DECK AND A DECK AND A DECK AND A DECK AND A DECK AND A DECK AND A DECK AND A DECK AND A DECK                                                                                                    | 03:09          |   |
|                                                                                                    |                           |                                                                                                    |                                                                                                    |                |   |

## Step.3 點選右邊圓形設定

| mon 中國醫藥大<br>China Medical Univer | <b>學</b><br>sity                                                                                                    |                       | ×      |
|-----------------------------------|----------------------------------------------------------------------------------------------------|-----------------------|--------|
| / 寫信                              | ✿ 功能設定                                                                                                    |                       | 點 8    |
| □ 收件匣 5704                        | 環境設定                                                                                                    | 回省時加入原信               | 齒 🕳 🕛  |
| ● 草稿 15                           |                                                                                                    | 保存寄出的信件至寄件欄份中         | 輪 🖸    |
| ④ 寄件備份                            | 自動轉寄                                                                                                    | 離闢条統時海空垃圾筒            | ▣<br>壬 |
| ∎ 垃圾筒                             | 100000                                                                                                    | 離開糸統時清空廣告信件匣          |        |
| ■ 廣告信件匣                           | Colors, Colors, Colors | 龍新視窗(需重新登入)           |        |
| Q 預約寄信匣                           | A DECISION OF A DECISION OF A DECISIONO OF A DECISIONO OF A | 阻擋HTML電子整件中的圖片和其他外部內容 | ۲      |
| 281<br>CMU_SQLAgent_Job_<br>Fail  |                                                                                                    | 撰寫箇件李型大小              | 16 ~   |
| 282                               |                                                                                                    | 每頁信件數                 | 20 ~   |
| CMU_SQLDB_ErrorLo<br>9            |                                                                                                    | 親續當俗                  |        |
| 學校公告 1079                         |                                                                                                    | 4篇○ 単東●               |        |
| 282<br>CMU_SQLDB_DriveC<br>heck   | 在環境設定點選自                                                                                                    | 動轉寄的功能                | 儲存     |

## Step.4 設定轉寄 mail

| O 功能設定 |                                  |                    |  |  |
|--------|----------------------------------|--------------------|--|--|
| 環境設定   |                                  |                    |  |  |
| 信件過濾   | 条统將自動把鄧件講至下列電子鄧件信箱:空白表示不使用該講審設定。 |                    |  |  |
| 自動轉寄   | 啟用                               | 電子郵件信箱             |  |  |
| 編輯簽名檔  |                                  | cmubear@cmu.edu.tw |  |  |
| 信件匣管理  |                                  |                    |  |  |
| 收外部信設定 |                                  |                    |  |  |
|        |                                  |                    |  |  |
|        |                                  | 儲存                 |  |  |
|        |                                  |                    |  |  |

請確認紅色粗框中※啟用開關是否有開啟請檢查圓形圖案在右邊即為開啟※,在旁邊電子郵件信箱欄位輸入帳號 @cmu.edu.tw(即為本校Gmail),輸入完務必點選右下方綠色白字▲儲存按鈕▼。